Android 系統手機設定連線「MacKay-802.1x」無線網路範例

1.開啟 Wi-Fi

2.選擇連結「MacKay-802.1x」

3.「EAP 方法」請選擇「PEAP」

4.「使用者」請輸入馬偕醫學院 portal 帳號(注意,不包含@mmc.edu.tw)

5.「密碼」請輸入馬偕醫學院 portal 密碼

6.「CA 憑證」請選擇「無」

7.選擇連接

| < Mackay-802.1x |   |
|-----------------|---|
| EAP 方法<br>PEAP  |   |
| 使用者             |   |
| 密碼              |   |
| 輸入密碼            | Q |
|                 |   |
| CA 憑證<br>選擇憑證   |   |
| 必須選取 CA 憑證。     |   |
| 自動重新連接          |   |